ภาคผนวก ง

คู่มือการใช้โปรแกรมระบบการพยากรณ์ปริมาณน้ำในเขื่อนกิ่วลม

## คู่มือการใช้โปรแกรมระบบการพยากรณ์ปริมาณน้ำในเขื่อนกิ่วลม 1. คุณลักษะของระบบที่พัฒนาขึ้น

ระบบการพยากรณ์ปริมาณน้ำในเชื่อนกิ่วลม เป็นระบบที่พัฒนาโดยใช้โปรแกรมโปรแกรม ภาษา PHP ประเมินผลโดยเปรียบเทียบหาความคลาดเคลื่อนของค่าพยากรณ์5 โมเดลโดยวิธี แบบจำลองต้นไม้เอ็มไฟว์พี่มีความคลาดเคลื่อนต่ำสุด และทดสอบหาประสิทธิภาพของโมเดล 2 วิธี ้คือ การทดสอบแบบชุดข้อมูลร้อยละ โดยแบ่งข้อมูลทั้งหมดออกเป็น 2 กลุ่ม ในสัดส่วน 60:40 ้กำหนดให้ข้อมูลกลุ่มที่ 1 จำนวนร้อยละ 60 เป็นกลุ่มข้อมูลสำหรับการเรียนรู้ของระบบ และข้อมูล กลุ่มที่ 2 จำนวนร้อยละ 40 เป็นกลุ่มข้อมูลสำหรับการทดสอบของระบบ โดยมีผลประสิทธิภาพของ โมเดลค่าสัมบูรณ์ของความคลาดเคลื่อนแบบจำลองต้นไม้เอ็มไฟว์พี มีค่าความคลาดเคลื่อนเท่ากับ 10.0042 วิธีที่ 2 การทดสอบแบบแบ่งข้อมูล 10 ส่วน หรือ 10-fold Cross Validation เป็นการแบ่ง ้ข้อมูลเป็น 10 ส่วนเท่า ๆ กันและทำการทดสอบโดยเปลี่ยนข้อมูลชุดทดสอบเริ่มตั้งแต่ส่วนที่ 1 2 -9 เป็นชุดทดสอบและส่วนที่ 10 เป็นชุดการเรียนรู้ การทดสอบจะเวียนและเปลี่ยนชุดข้อมูลไป ้จนกระทั่งชุดทดสอบเป็นข้อมูลส่วนที่ 10 และส่วนที่ 1-9 เป็นชุดการเรียนรู้ หลังจากนั้นจะนำค่า ้ความแม่นยำของการพยากรณ์ที่ได้มาหาค่าเฉลี่ยจากค่าสถิติที่ใช้ในการเปรียบเทียบจากค่าเฉลี่ยของ ้กำลังสองของความคลาดเคลื่อน (Mean Square Error, MSE) ที่มีค่าสัมบูรณ์ของความคลาดเคลื่อน ้แบบจำลองต้นไม้เอ็มไฟว์พี เท่ากับ 10.5868 เหตุที่เลือกใช้วิธีแบบจำลองต้นไม้เอ็มไฟว์พี เนื่องจากมี ้ค่าความคลาดเคลื่อนของการพยากรณ์น้อยที่สุด

## 2. การพัฒนาระบบการพยากรณ์ปริมาณน้ำในเขื่อน

ผู้วิจัยได้นำเทคนิควิธีแบบจำลองต้นไม้เอ็มไฟว์พี ที่มีผลการทดสอบคลาดเคลื่อนต่ำสุดใน มา พัฒนาระบบ ได้ผลการพัฒนาระบบ โดยออกแบบโมดูลของระบบการพยากรณ์ปริมาณน้ำในเขื่อน แสดงดังภาพที่ ง.1 และ ฝังการทำงานของระบบการพยากรณ์น้ำแสดงดังภาพที่ ง.2

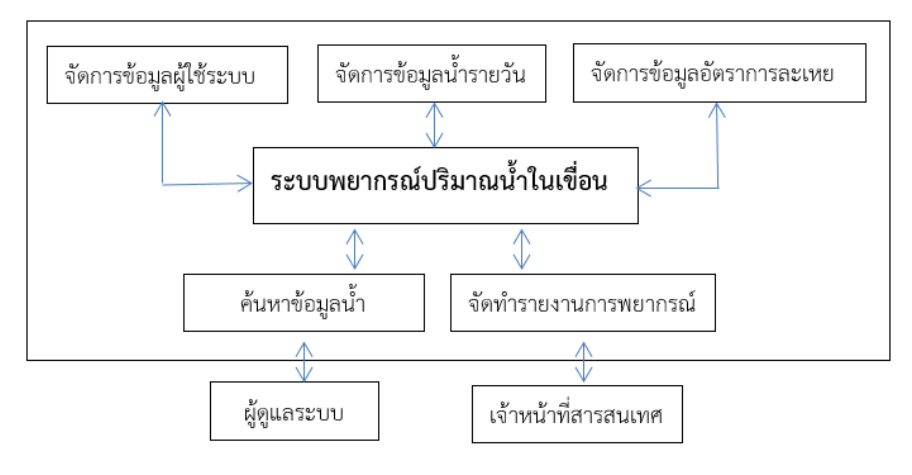

ภาพที่ ง.1 โมดูลของระบบการพยากรณ์ปริมาณน้ำในเชื่อน

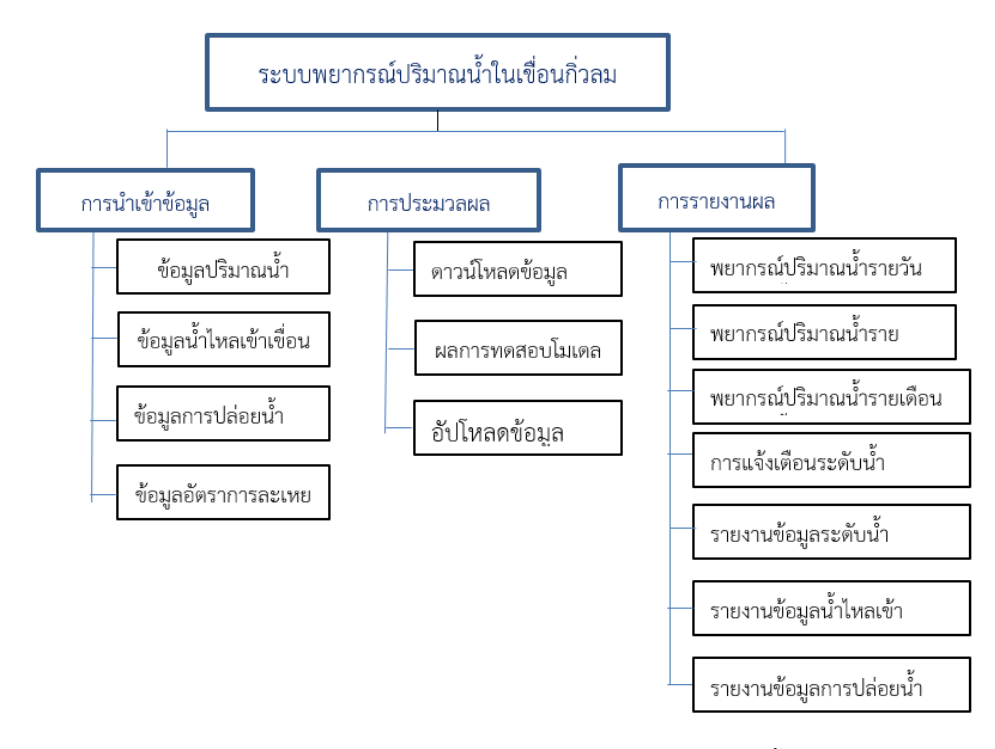

ภาพที่ ง.2 ฝังการทำงานของระบบการพยากรณ์น้ำ

ผู้วิจัยได้ทำการทดสอบการเปรียบเทียบค่าความคลาดเคลื่อนของผลการพยากรณ์ ระหว่างค่า ปริมาณน้ำจริงกับ ค่าปริมาณน้ำที่มีการพยากรณ์ โดยข้อมูลที่ใช้ในการทดสอบเป็นข้อมูลจากค่า ปริมาณน้ำจริงเปรียบเทียบค่าความคลาดเคลื่อนที่ได้จากการพยากรณ์จากระบบโดยใช้ชุดข้อมูล ระหว่างเดือน กรกฎาคม ถึง สิงหาคม 2560 ผลการทดสอบดัง ตารางที่ ง.1

| ข้อมูลค่าความคลาดเคลื่อน เดือนกรกฎาคม 2560 |                           |                         |  |  |  |  |
|--------------------------------------------|---------------------------|-------------------------|--|--|--|--|
| รายการ                                     | Mean absolute error       | Root mean squared error |  |  |  |  |
| พยากรณ์ล่วงหน้ารายวัน                      | 5.3151                    | 8.2345                  |  |  |  |  |
| พยากรณ์ล่วงหน้ารายสัปดาห์                  | 11.6425                   | 15.5672                 |  |  |  |  |
| พยากรณ์ล่วงหน้ารายเดือน                    | 24.4315                   | 29.3454                 |  |  |  |  |
| ข้อมูลค่าค                                 | าวามคลาดเคลื่อน เดือนสิงห | าคม 2560                |  |  |  |  |
| รายการ                                     | Mean absolute error       | Root mean squared error |  |  |  |  |
| พยากรณ์ล่วงหน้ารายวัน                      | 6.481                     | 9.45                    |  |  |  |  |
| พยากรณ์ล่วงหน้ารายสัปดาห์                  | 13.7724                   | 17.7420                 |  |  |  |  |
| พยากรณ์ล่วงหน้ารายเดือน                    | 30.2315                   | 34.5341                 |  |  |  |  |

ตารางที่ ง.1 ผลการทดสอบความคลาดเคลื่อนระหว่างค่าระดับน้ำจริงกับค่าพยากรณ์

ผู้วิจัยนำระบบที่พัฒนาขึ้น ให้ผู้เชี่ยวชาญ จำนวน 5 คน ประเมินความเหมาะสมของระบบ โดยการให้คะแนนแบบประเมินใช้เกณฑ์สำหรับผู้ประเมินให้คะแนน (Rating Scale) ตามวิธีของ (Likert) พบว่า ความเหมาะสมโดยรวมของระบบอยู่ในระดับเหมาะสมมากที่สุด ทั้งโดยรวมและราย ด้าน ได้แก่ ส่วนของการนำเข้าข้อมูล (input) ส่วนของการกระบวนการทำงาน (Process) ส่วนของ การแสดงผล (output) และส่วนของการเก็บข้อมูล (Storage) หลังจากนั้นผู้วิจัยได้นำระบบไปให้ เจ้าหน้าที่ จำนวน 10 คน ทดลองใช้ระบบ ระยะเวลา 1 เดือน พบว่า ความพึงพอใจต่อระบบโดย รวมอยู่ในระดับมาก ทั้งโดยรวมและรายด้าน คือ ด้านประสิทธิภาพการทำงานของระบบ ด้าน ประสิทธิผลของระบบ ด้านความยากง่ายการใช้ระบบ และด้านความปลอดภัยของข้อมูลของระบบ และผู้ใช้ระบบให้การยอมรับและนำระบบการพยากรณ์ปริมาณน้ำในเชื่อนโดยใช้เทคนิคเหมืองข้อมูล ไปใช้ในการบันทึกข้อมูล ดังภาพที่ ง.3

## 3. การติดตั้งระบบในการใช้งาน

การติดตั้งระบบใช้งานให้เตรียมเครื่องคอมพิวเตอร์และโปรแกรมทีสนับสนุนการทำงานดังนี้

3.1 เครื่องคอมพิวเตอร์ตั้งโต๊ะ หรือ เครื่องโน้ตบุ๊กที่มีหน่วยประมวลผล ตั้งแต่ Intel core
2 duo 3.00 GHz ขึ้นไป และมีความจุของหน่วยความจำ ไม่น้อยกว่า 2 GB

3.2 โปรแกรมคอมพิวเตอร์ที่ใช้ในเครื่องคอมพิวเตอร์ ได้แก่ .net Framework

3.3 เครื่องพิมพ์สีหรือขาวดำ ที่สามารถใช้กับเครื่องคอมพิวเตอร์ได้

## 4. การใช้งานระบบ

ในการทำงานของระบบพยากรณ์เขื่อนกิ่วลมประกอบด้วย 2 ส่วน ประกอบด้วยส่วนของผู้ใช้ ทั่วไป และ ส่วนของผู้ดูแลระบบ โดยส่วนผู้ดูแลระบบสามารถเข้าใช้งานโดย URL :

kievlompredict.com/backoffice/login.php หลังจากนั้นให้เข้าสู่ระบบหน้าจอจะแสดงจอภาพ เพื่อให้ลงทะเบียน โดยให้ใส่ชื่อผู้ใช้และรหัสผ่าน ดังภาพ ง.3

| ระบบพยากรณ์ปรั | รมาณน้า                                              | เชื่อนกิ่วลม                |
|----------------|------------------------------------------------------|-----------------------------|
| เมื่อนกิวเ     | <b>ฉุญสุกปาบ</b>                                     | ก็ญังประทานชี 2 กรมชลประทาน |
|                | Login<br>Username<br>admin<br>Password<br><br>Submit |                             |

**ภาพที่ ง.3** หน้าจอล็อกอินเข้าไปจัดการข้อมูลในระบบ

เมื่อผู้ดูแลระบบป้อนชื่อผู้ใช้ และ รหัสผ่าน จะปรากฏเมนูหลักในส่วนการจัดการข้อมูลดังภาพ ที่ ง.1 มีการทำงานจอภาพหลักของระบบดังนี้

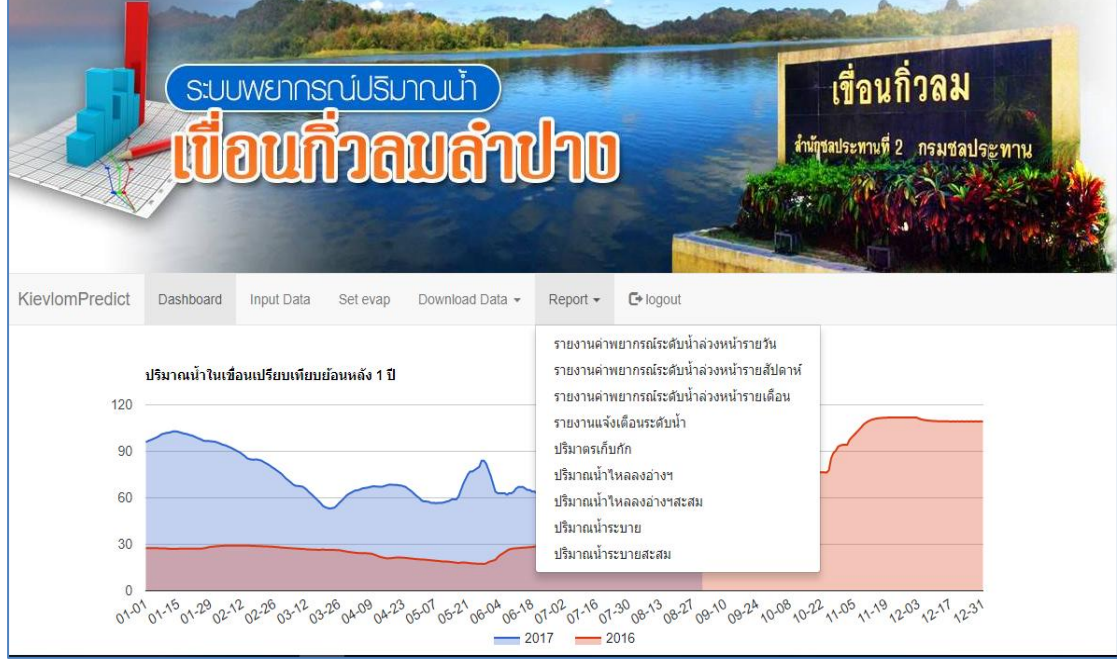

**ภาพที่ ง.4** หน้าจอเมนูหลักระบบพยากรณ์

เมื่อเลือกเมนู Dashboard หน้าจอจะแสดงปริมาณน้ำปีปัจจุบันเปรียบเทียบกับปริมาณน้ำ ย้อนหลัง 1 ปี ดังภาพที่ ภาพที่ ง.5

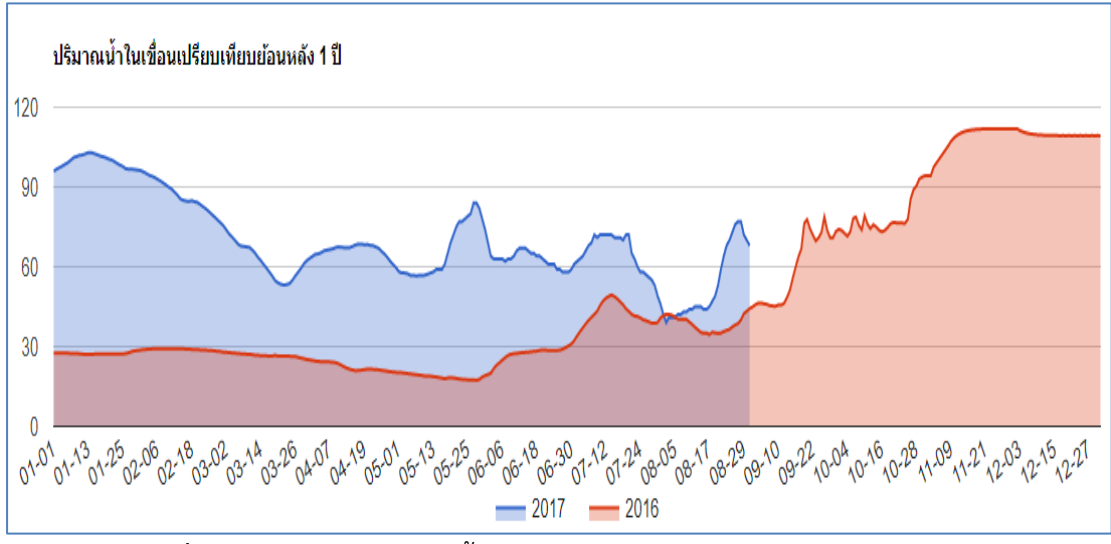

ภาพที่ ง.5 หน้าจอแสดงระดับน้ำปีปัจจุบันเปรียบเทียบกับปริมาณย้อนหลัง 1 ปี

เมื่อเลือกเมนู input data ดังภาพที่ ง.4 หน้าจอจะแสดงให้ผู้ใช้งานกรอกข้อมูลจากหน้าจอ การป้อนข้อมูลน้ำรายวันผู้ใช้งานจะเลือกวันที่ และ ปัจจัยที่มีผลกับปริมาณน้ำประกอบด้วย ปริมาณ น้ำเข้า ปริมาณน้ำออก อัตราการละเหย ปริมาณน้ำในเชื่อนและเลือกปุ่ม Add dataเพื่อทำการบันทึก ข้อมูล และ หน้าจอสำหรับการลบและแก้ไขข้อมูล ย้อนหลังจากรายการ Edit / Deleteดังภาพที่ ภาพที่ ง.6

| การนำข้อมูลรายวัน |               |              |                     |                   |             |
|-------------------|---------------|--------------|---------------------|-------------------|-------------|
| วันที             | ปริมาณน้ำเข้า | ปริมาณน้ำออก | อัตราการระเหยเฉลี่ย | ปริมาณน้ำในเขื่อน |             |
| mm/dd/yyyy        |               |              | Auto                |                   | + Add Data. |
| 2017-08-31        | 6.440000      | 8.620000     | 133.200000          | 68.000000         |             |
| 2017-08-30        | 6.380000      | 8.770000     | 133.200000          | 70.000000         |             |
| 2017-08-29        | 5.870000      | 8.980000     | 133.200000          | 72.000000         |             |
| 2017-08-28        | 5.880000      | 7.700000     | 133.200000          | 77.000000         |             |
| 2017-08-27        | 3.560000      | 1.990000     | 133.200000          | 77.000000         |             |
| 2017-08-26        | 5.220000      | 1.960000     | 133.200000          | 76.000000         |             |
| 2017-08-25        | 4.310000      | 1.940000     | 133.200000          | 73.000000         |             |
| 2017-08-24        | 4.400000      | 1.890000     | 133.200000          | 70.000000         |             |
| 2017-08-23        | 5.690000      | 1.770000     | 133.200000          | 68.000000         |             |
| 2017-08-22        | 6.360000      | 1.160000     | 133.200000          | 64.000000         |             |
| 2017-08-21        | 6.700000      | 7.130000     | 133.200000          | 59.000000         |             |

ภาพที่ ง.6 หน้าจอแสดงป้อนข้อมูลน้ำรายวัน

เมื่อเลือกเมนู Set ewap ดังภาพที่ ง.4 เป็นหน้าจอสำหรับการป้อนข้อมูลอัตราการละเหย ของน้ำในเขื่อนเป็นข้อมูลรายเดือน ดังภาพที่ ภาพที่ ง.7 หน้าจอแสดงป้อนข้อมูลอัตราการละเหย

| ตั้งค่าข้อมูลอัตราการระเหยเฉลี่ย |            |                     |  |  |
|----------------------------------|------------|---------------------|--|--|
| #                                | เดือน      | อัตราการระเหยเฉลี่ย |  |  |
| 1.                               | มกราคม     | 152.800             |  |  |
| 2.                               | กุมภาพันธ์ | 167.400             |  |  |
| з.                               | มีนาคม     | 211.800             |  |  |
| 4.                               | เมษายน     | 204.400             |  |  |
| 5.                               | พฤษภาคม    | 176.100             |  |  |
| 6.                               | มิถุนายน   | 155.800             |  |  |
| 7.                               | กรกฎาคม    | 147.800             |  |  |
| 8.                               | สิงหาคม    | 133.200             |  |  |
| 9.                               | กันยายน    | 116.800             |  |  |
| 10.                              | ตุลาคม     | 124.200             |  |  |
| 11.                              | พฤศจิกายน  | 136.600             |  |  |
| 12.                              | ธันวาคม    | 148.100             |  |  |
|                                  |            | Save Data.          |  |  |

**ภาพที่ ง.7** หน้าจอแสดงป้อนข้อมูลอัตราการละเหย

เมื่อเลือกเมนู Download Data ผู้ใช้งานสามารถดาวน์โหลดข้อมูลประกอบด้วย ปริมาณน้ำ ย้อนหลังเป็นรูปแบบของไฟล์โปรแกรมไมโครซอฟท์ออฟฟิศเอ็กเซล ไฟล์ข้อมูลโมเดลเอ็มไฟว์พี และ ไฟล์ข้อมูลสำหรับการอัฟโหลดดังภาพที่ ภาพที่ ง.8

|                | SUL             |                 |              | าณบ้า<br><b>ปลำแ</b>                        | Ino      |                   | เขื่อนกิ่วลม<br>กัญชายประทานที่ 2 กรมชาย | 152 M 12 |
|----------------|-----------------|-----------------|--------------|---------------------------------------------|----------|-------------------|------------------------------------------|----------|
| (ievlomPredict | Dashboard       | Input Data      | Set evap     | Download Data 👻                             | Report • | <b>G</b> • logout |                                          |          |
| 120            | ปริมาณน้ำในเชื่ | อนเปรียบเทียบย่ | ้อนหลัง 1 ปี | Data-set.xls<br>Model With WEKA<br>Database |          |                   |                                          |          |
| 120            |                 |                 |              |                                             |          |                   |                                          |          |
| 90             | $\frown$        | ~               |              | •                                           |          |                   |                                          |          |
| 90<br>60       |                 |                 | $\frown$     | $\bigwedge$                                 |          |                   | pum                                      |          |
| 90<br>60<br>30 |                 |                 |              |                                             | ~        |                   | Mm                                       | -        |

ภาพที่ ง.8 หน้าจอสำหรับดาวน์โหลดข้อมูลน้ำ

เมื่อเลือกเมนูหลัก REPORT และ เมนูย่อย รายงานค่าพยากรณ์ระดับน้ำล่วงหน้ารายวัน ดังภาพที่ ค.4เป็นหน้าจอสำหรับแสดงค่าพยากรณ์ระดับน้ำล่วงหน้า 1 วัน ดังภาพที่ ภาพที่ ง.9

|                                         | SUUWEI                                                                                           | กรณ์ปริมาณท้)<br><b>ที่วลุญล้า</b>       | ปาบ                                                                                                    | เชื่อนกิ่วลม<br>กัญระประทานซี 2 กรมชลประทาน     |
|-----------------------------------------|--------------------------------------------------------------------------------------------------|------------------------------------------|----------------------------------------------------------------------------------------------------|-------------------------------------------------|
| KievlomPredict                          | Dashboard Input D                                                                                | ata Set evap Download Data 🕶             | - Report - 🕞 logout                                                                                                    |                                                 |
| 100 100 100 100 100 100 100 100 100 100 | ราสัมม้าคามไขเชื่อม (สำน คม.ม.)                                                                  |                                          | -2                                                                                                    |                                                 |
| 25<br>วูด <sup>าร เพ</sup> ื่           | ม<br>อาการทำสุดที่ (ค.ศ. ค.ศ. ค.ศ. ค.ศ.<br>อาการทำสุดที่ (ค.ศ. ค.ศ. ค.ศ. ค.ศ. ค.ศ. ค.ศ. ค.ศ. ค.ศ | สาราสารสารสารสารสารสารสารสารสารสารสารสาร | ม้า <sup>ม</sup> ังกัน <sup>8</sup> อาร์ อาร์ อาร์ อาร์ อาร์ อาร์<br>อาร์ อาร์ อาร์ อาร์ อาร์ อาร์ อาร์ อาร์<br>Storage — Predicion<br>ปริมาณบ้าในเชื่อน | มากัน (การการการการการการการการการการการการการก |
| 2017-09-01                              | 6.440000                                                                                         | 8.620000                                 | 68.000000                                                                                                    | 68.1684                                         |

**ภาพที่ ง.9** รายงานค่าพยากรณ์ระดับน้ำล่วงหน้ารายวัน

เมื่อเลือกเมนูหลักREPORT และ เมนูย่อย รายงานค่าพยากรณ์ระดับน้ำล่วงหน้ารายสัปดาห์ ดังภาพที่ ค.4 เป็นหน้าจอแสดงค่าพยากรณ์ระดับน้ำล่วงหน้า 1 สัปดาห์ ดังภาพที่ ง.10

|                                                         |                                                      |                                                                         | ho                                                                        | เขื่อนกิ่วลม<br>กฎระประทานชี 2 กรมชลประทาน                                                                                                    |
|---------------------------------------------------------|------------------------------------------------------|-------------------------------------------------------------------------|---------------------------------------------------------------------------|----------------------------------------------------------------------------------------------------|
| evlomPredict<br>รายงานค่าพะ                             | Dashboard Input Data<br>เากรณ์ระดับน้ำล่วงหน้ารายสัป | Set evap Download Data <del>-</del><br>Iดาห์                            | Report → G+logout                                                         |                                                                                                    |
|                                                         |                                                      |                                                                         |                                                                           |                                                                                                    |
| 100<br>75                                               | ระสับบ้ากายในเชื่อน (ด้าย คม.ม.)                     |                                                                         |                                                                           |                                                                                                    |
| 100<br>75<br>50<br>25                                   | ระสมทั่งคายใหเชื่อน (ค้าน ดย.ม.)                     |                                                                         |                                                                           |                                                                                                    |
| າດດ<br>75<br>25<br>ອ <sup>າງ</sup> ເ <sup>ດີເ</sup> ຊື່ | ราสัมมักควมในเสียม (ค่าม คม.ม.)                      | 10) and an and an a strength and an an an an an an an an an an an an an | ni an ani ana ana ana ana ana<br>ani ani ani ani ani ani ani<br>a Produto | and an and and and an and an an and an an an an an an an an an an an an an |

ภาพที่ ง.10 รายงานค่าพยากรณ์ระดับน้ำล่วงหน้ารายสัปดาห์

เมื่อเลือกเมนู REPORT และ เมนูย่อย รายงานค่าพยากรณ์ระดับน้ำล่วงหน้ารายเดือน ดังภาพที่ ค.4 เป็นหน้าจอแสดงค่าพยากรณ์ระดับน้ำล่วงหน้า 1 เดือน ดังภาพที่ ภาพที่ ง.11

|                                                     | ระบบพยากระ<br>เมื่อนกิ่                              | น์ปธิมาณน้ำ)<br>โวลมเล้าเป              | ho                                                                                                    | เชื่อนกิ่วลม<br>ทันซูรสประทานที่ 2 กรมชลประทาน                                                                                                    |
|-----------------------------------------------------|------------------------------------------------------|-----------------------------------------|----------------------------------------------------------------------------------------------------|----------------------------------------------------------------------------------------------------|
| KievlomPredict<br>รายงานด่าพย                       | Dashboard Input Data<br>มากรณ์ระดับน้ำล่วงหน้ารายเด็ | Set evap Download Data +                | Report + C+logout                                                                                                    |                                                                                                    |
| 100<br>75                                           | ระสมบัวคายใบเชื่อย (ด้าย คม.ม.)                      |                                         |                                                                                                    |                                                                                                    |
| 50<br>25<br>0<br>30 <sup>17</sup> 2 <sup>71</sup> 2 | and and and and and and and and and and              | an and another and an and an and an and | and and and the state of the state of the st | and a set of the set of the set o |
| วันที่<br>2017-09-01                                | ปรีมาณน้ำเข้าเชื่อน<br>6.440000                      | ปริมาณป้าออกเชื่อน<br>8.620000          | ปริมาณน้ำในเชื่อน<br>68.000000                                                                                                    | ปรีมาณป้าในเชื่อน (พยากรณ์)<br>68.746911829599                                                                                                    |

ภาพที่ ง.11 รายงานค่าพยากรณ์ระดับน้ำล่วงหน้ารายเดือน

เมื่อเลือกเมนู REPORT และ เมนูย่อย รายงานการแจ้งเตือนระดับน้ำ ดังภาพที่ ค.4 เป็นหน้าจอสำหรับแสดงระดับน้ำปีปัจจุบันเทียบกับปีที่ผ่านมาและแจ้งสถานะระดับน้ำปัจจุบัน ดังภาพที่ ภาพที่ ง.12

|                                                                              | (ระบบพยากรณ<br>เมื่อนที่                                                   | iusunun)<br>Dauland                                   |                   | เขือนกิวลม<br>สำนัญชมประทานที่ 2 กรมชลประทาน                                                                                            |
|------------------------------------------------------------------------------|----------------------------------------------------------------------------|-------------------------------------------------------|-------------------|----------------------------------------------------------------------------------------------------|
| KieviomPredict<br>รายงานแจ้งเส้<br>120<br>90<br>60<br>30<br>0<br>0<br>0<br>0 | Dashboard Input Data S<br>ก็อนระดับน้ำ<br>ปริมาณน้ำในเรื่อนเปรียบเพียบย้อน | et evap Download Data - Rep<br>หลัง 1 ปี (ล้าน อบ.ม.) | ort - C+ logout   | 00 <sup>8</sup> 10 <sup>22</sup> 110 <sup>10</sup> 11 <sup>10</sup> 12 <sup>10</sup> 2 <sup>10</sup> 12 <sup>10</sup> 1 <sup>10</sup> 1 |
| วันที                                                                        | ปริมาณน้ำเข้าเชื่อน                                                        | ปรีมาณน้ำออกเชื่อน                                    | ปริมาณน้ำในเชื่อน | สถานะการณ์ป้าในเชื่อน                                                                                                    |
| 2017-08-31                                                                   | 6.440000                                                                   | 8.620000                                              | 68.000000         | สถานะการณ์ปกติ                                                                                                    |

ภาพที่ ง.12 รายงานการแจ้งเตือนระดับน้ำ

เมื่อเลือกเมนู REPORT และ เมนูย่อย รายงานข้อมูลปริมาณระดับน้ำ ดังภาพที่ ง.4 เป็น หน้าจอสำหรับแสดงระดับน้ำปีปัจจุบันและปีที่ผ่านมา ดังภาพที่ ภาพที่ ง.13

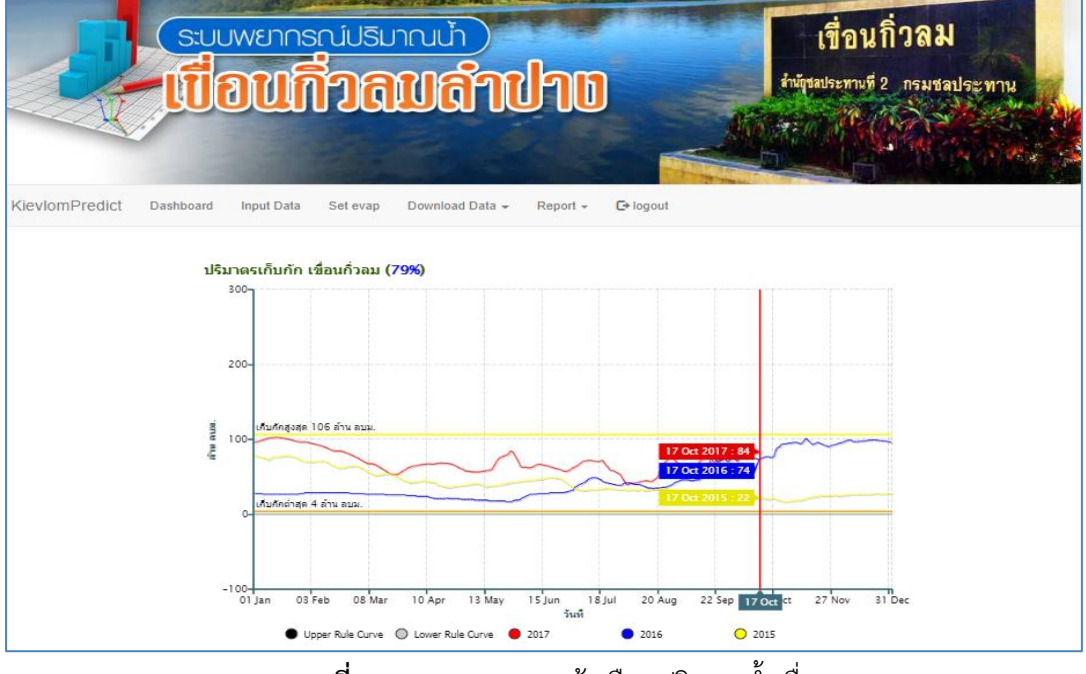

**ภาพที่ ง.13** รายงานการแจ้งเตือนปริมาณน้ำเชื่อน

เมื่อเลือกเมนู REPORT และ เมนูย่อย รายงานข้อมูลปริมาณน้ำไหลเข้าเขื่อน ดังภาพ ภาพที่ ง.4 เป็นหน้าจอสำหรับแสดงระดับน้ำปีปัจจุบันและปีที่ผ่านมา ดังภาพที่ ภาพที่ ง.14

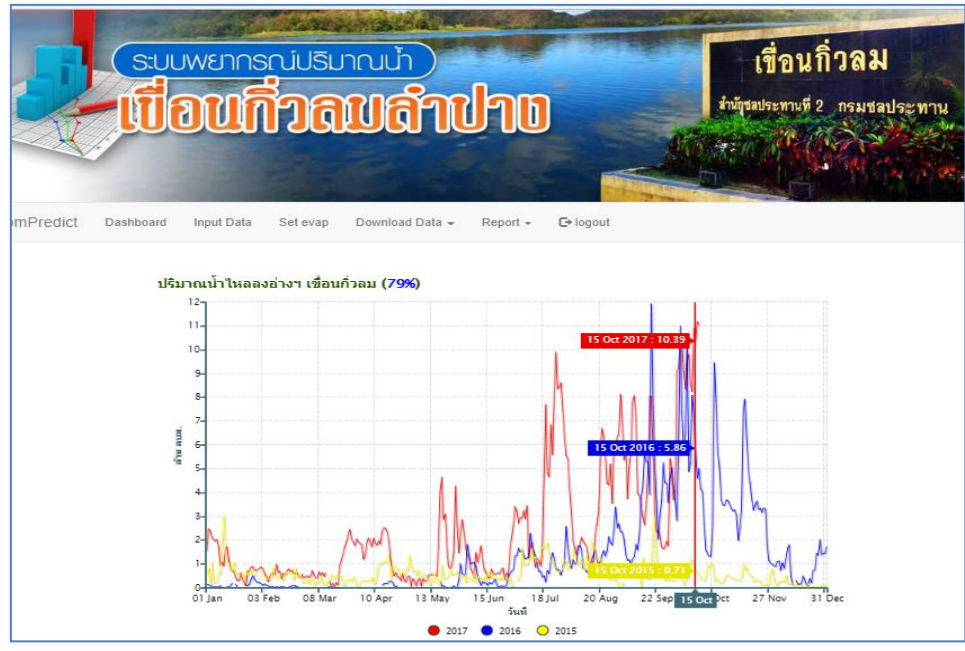

**ภาพที่ ง.14** รายงานการแจ้งเตือนปริมาณน้ำไหลเข้าเขื่อน

เมื่อเลือกเมนู REPORT และ เมนูย่อย รายงานข้อมูลปริมาณการปล่อยน้ำออกจากเขื่อน ดัง ภาพที่ ง.4 เป็นหน้าจอสำหรับแสดงระดับน้ำปีปัจจุบัน และ ปีที่ผ่านมา ดังภาพที่ ภาพที่ ง.15

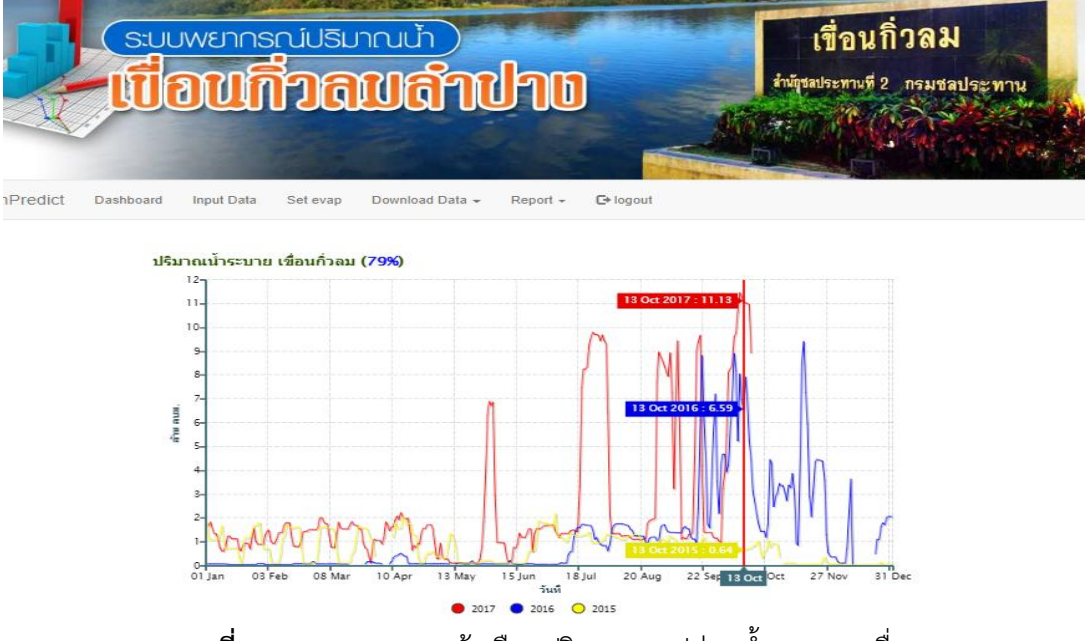

**ภาพที่ ง.15** รายงานการแจ้งเตือนปริมาณการปล่อยน้ำออกจากเขื่อน

เมื่อเลือกเมนู REPORT และ เมนูย่อย ปริมาณน้ำไหลลงอ่างสะสม ดังภาพที่ ง.4 เป็นหน้าจอ สำหรับสะสมปีปัจจุบันเปรียบเทียบกับปีย้อนหลังที่ผ่านมา ดังภาพที่ ภาพที่ ง.16

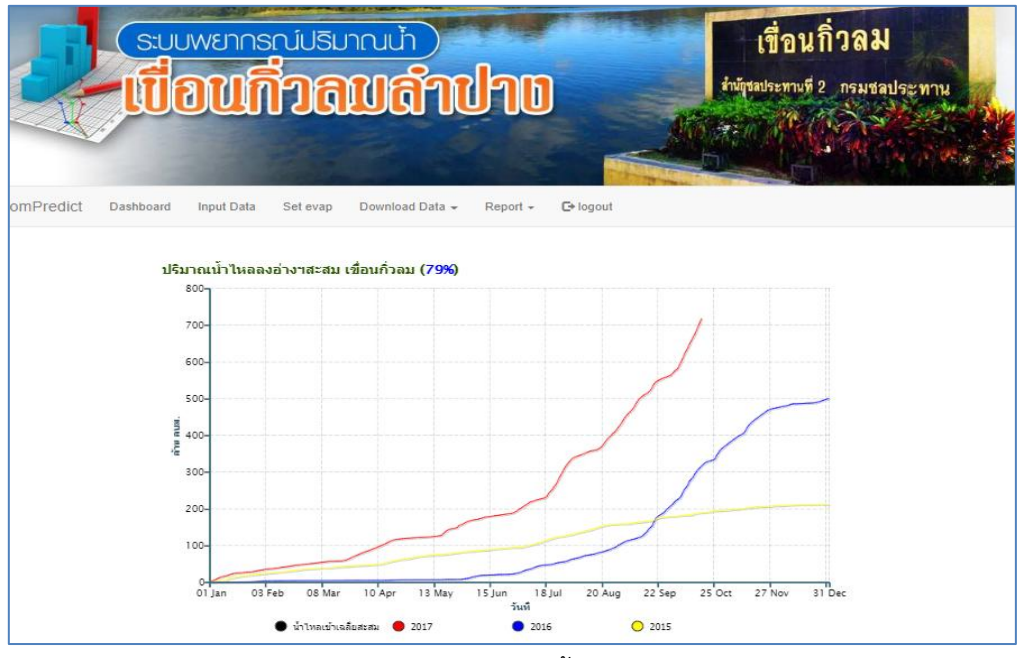

**ภาพที่ ง.16** รายงานปริมาณน้ำไหลเข้าเชื่อนสะสม

เมื่อเลือกเมนู REPORT และ เมนูย่อย ปริมาณระบายน้ำสะสม ดังภาพที่ ง.4 เป็นหน้าจอ สำหรับสะสมปีปัจจุบันเปรียบเทียบกับปีย้อนหลังที่ผ่านมา ดังภาพที่ ภาพที่ ง.17

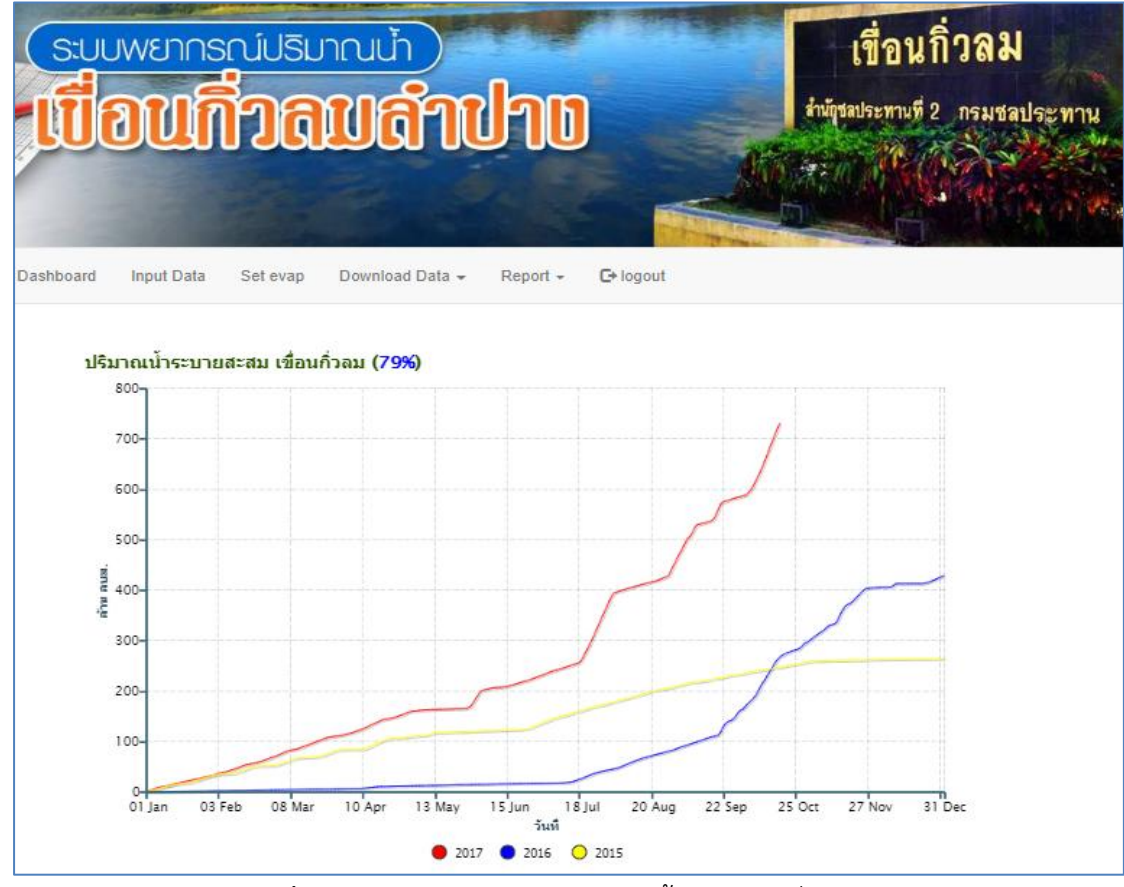

**ภาพที่ ง.17** รายงานปริมาณการปล่อยน้ำออกจากเขื่อนสะสม